# CTP查詢平臺收費說明 111.4

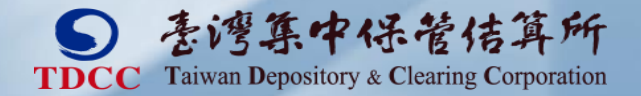

# 02 收費項目與費率 03 繳費期限及逾期處理 04 繳費單及發票寄送 05 收費功能畫面說明

01 法規依據及原則

# 法規依據及原則

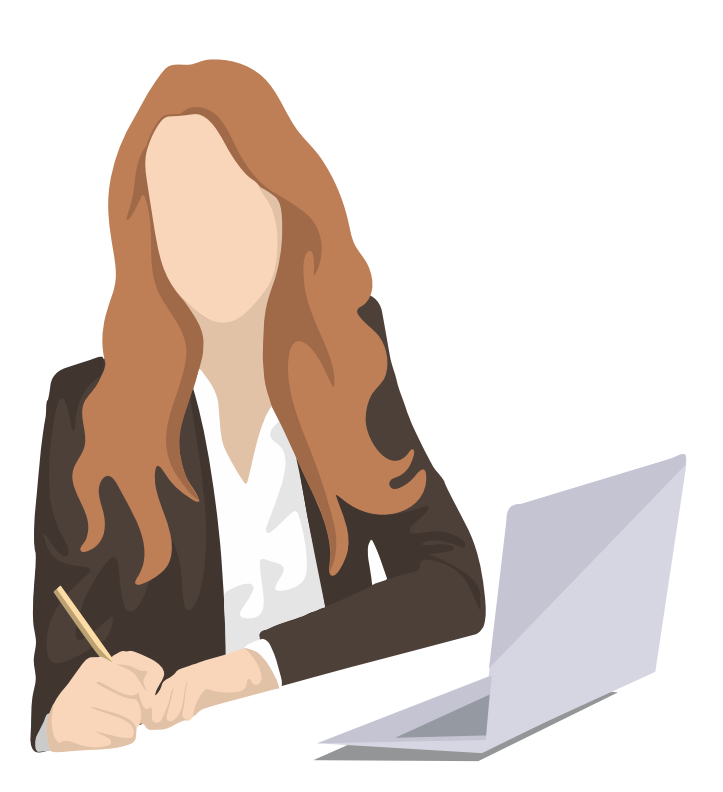

 $\mathbf{01}$ 

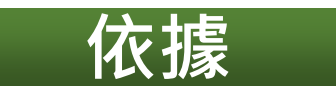

## •【公司法第二十二條之一資料申報及管理辦法】

第13條 第3條規定之受指定機構提供資料或查詢等服務需收費者,該受指定機構應擬定收費基準,併同收費項目、對象及費額之評估分析報告等相關資料, 報請中央主管機關核定後實施。

・集保公司【公司負責人及主要股東資訊查詢平臺收費基準】
 ・集保公司【公司負責人及主要股東資訊查詢作業要點】

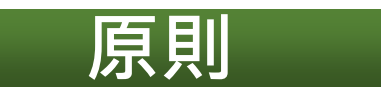

- 使用者付費原則
- 以支應平臺維運需求為考量
- 收費項目及費額單純
- •提供多元繳費管道

收費項目與費率-平臺服務項目

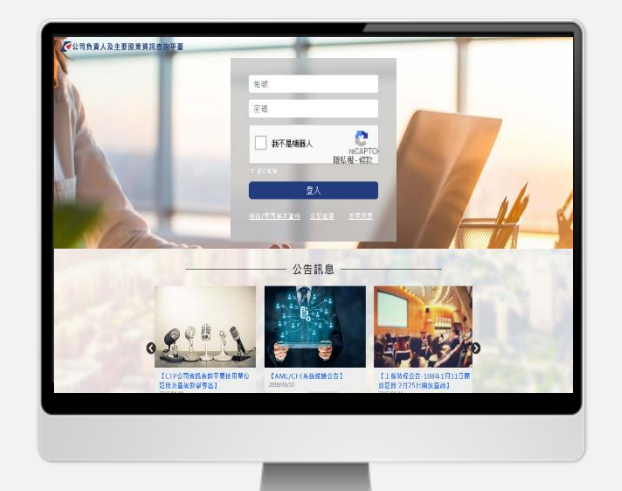

02

#### 使用單位帳號管理

- 人工審核註冊申請及基本資料變更 (上網檢視公司資料、固定IP位址)
- 人工設定實體防火牆
- 系統檢核管理/使用者資料
- 人工電話客服(管理者離職、忘記帳號、固定IP不合...)

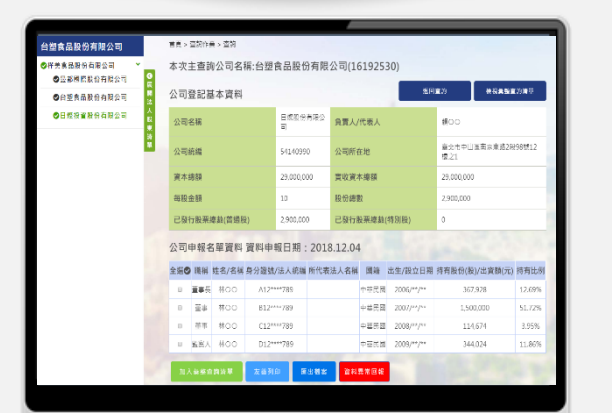

#### 帳密登入平臺查詢作業

#### ■ 單筆查詢

- 提供多層次查詢
- 提供客製查詢彙整清單
- 整合公開發行公司資料查詢
- 查詢結果檔案匯出及列印
- 串接AML系統查詢名單相似度分數
- 檔案上傳查詢(111.4.1後提供)
- 結果檔內容含被查詢公司及其下層 共5層股東申報資料
- 上傳次日提供使用者登入自行下載 CSV格式查詢結果檔,無串接AML 系統查詢名單相似度分數功能

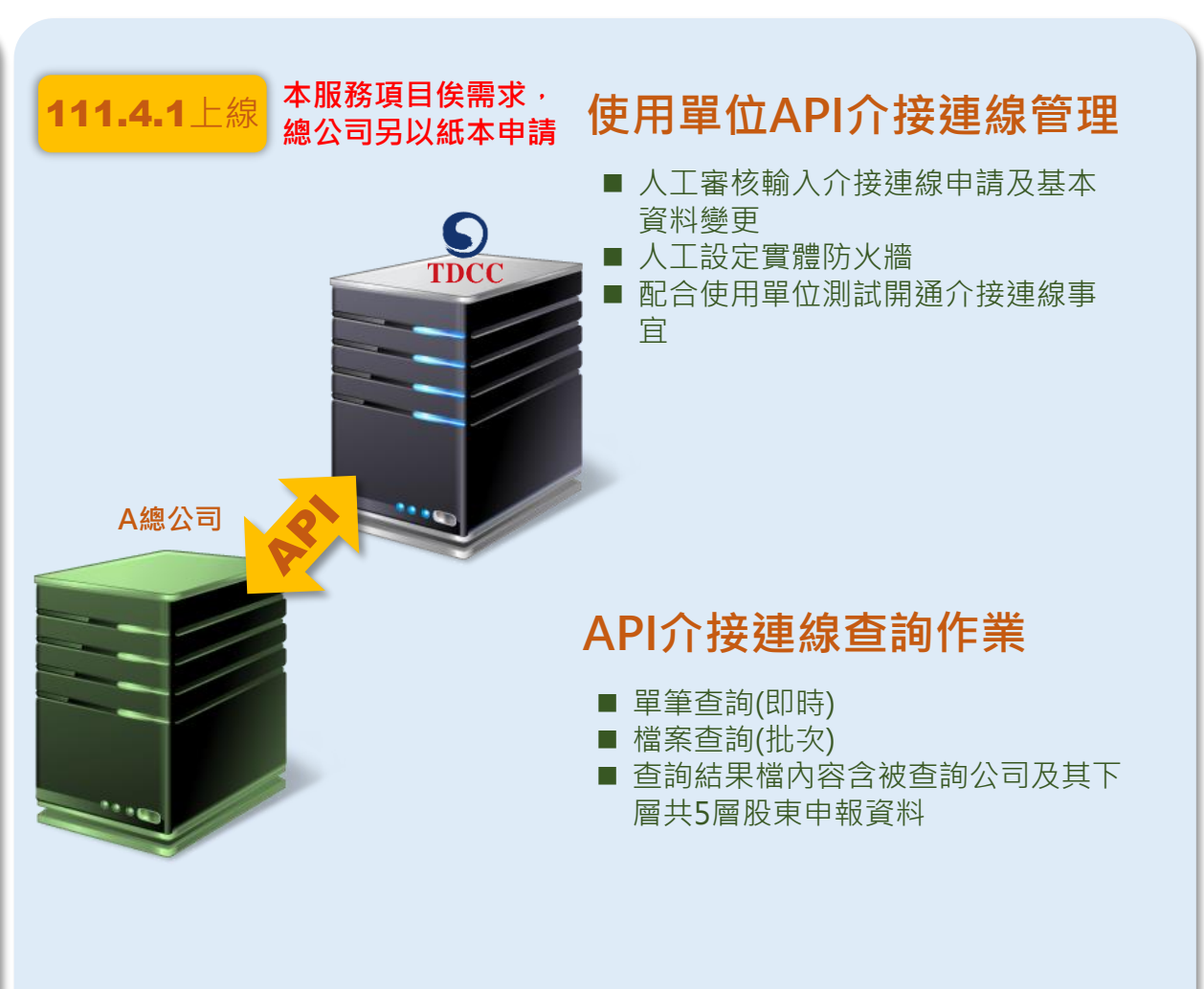

#### 收費項目與費率-帳號管理費 NT\$ 3,000/年 帳號管理費 依每一使用單位代號按年度收取 已申請使用集保公司AML系統 繳費期間申請停用不退費 並完成繳費者免收本項費用 ■ 計費方式 舊 以每年 11月 為基準,計算次年度帳號管理費 戶 30 1月 6月 上半年註冊時,須繳交全額帳號管理費 30 新 戶 7月 12月 下半年註冊時,須繳交折半帳號管理費 31

註1: 舊戶—每年11月30日(含)前,經集保公司審核通過之使用單位

新戶—新申請註冊之使用單位

02

註2:12.1~12.31完成審核之新戶申請,平臺另產製次年度全額帳號管理費繳費單,並以Email方式寄送至管理者信箱

# 收費項目與費率-API介接連線費

## 介接連線費

# NT\$ 120,000/年

- 依每一總公司申請介接連線之使用單位代號數按年度收取
- 繳費期間申請停用不退費

02

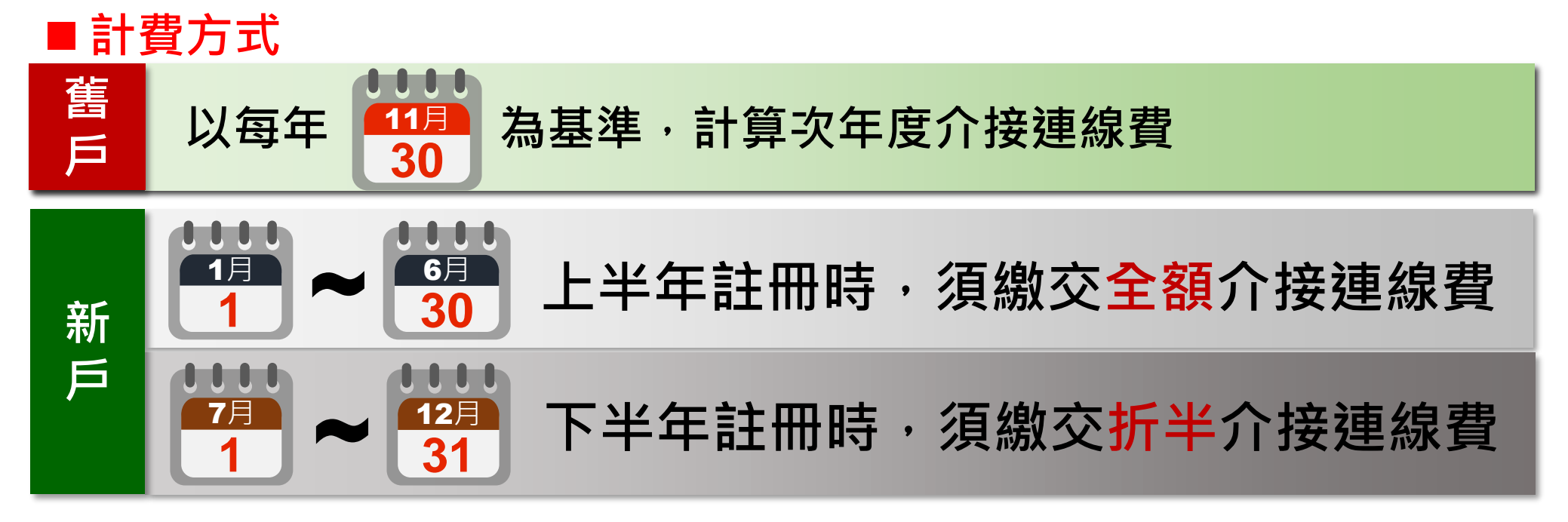

註1:舊戶—每年11月30日(含)前,經集保公司審核通過之使用單位

新戶—新申請註冊之使用單位

註2:12.1~12.31完成審核之新戶申請,平臺另產製次年度全額介接連線費繳費單,並以Email方式寄送至管理者信箱

# 收費項目與費率-查詢費

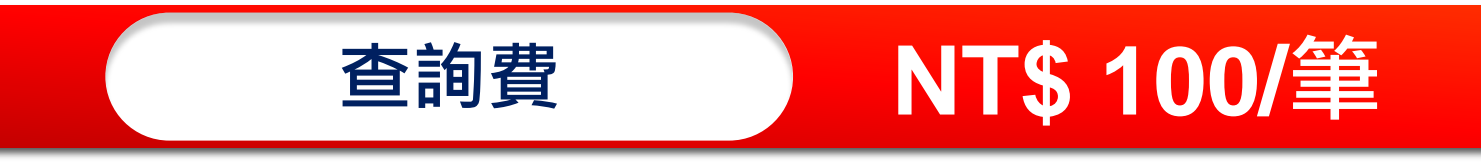

- 每查詢1家公司資料算1筆
- 僅收取第一層公司費用

02

- 同一使用單位代號當日不同帳號查詢同一公司僅收取1筆
- 查詢費計收範圍包含

   (1)使用單位申請帳密登入查詢之單筆查詢及檔案上傳查詢(以提供結果檔期間計收)
   (2)使用單位申請API介接查詢之單筆查詢及批次檔案查詢(以提供結果檔期間計收)

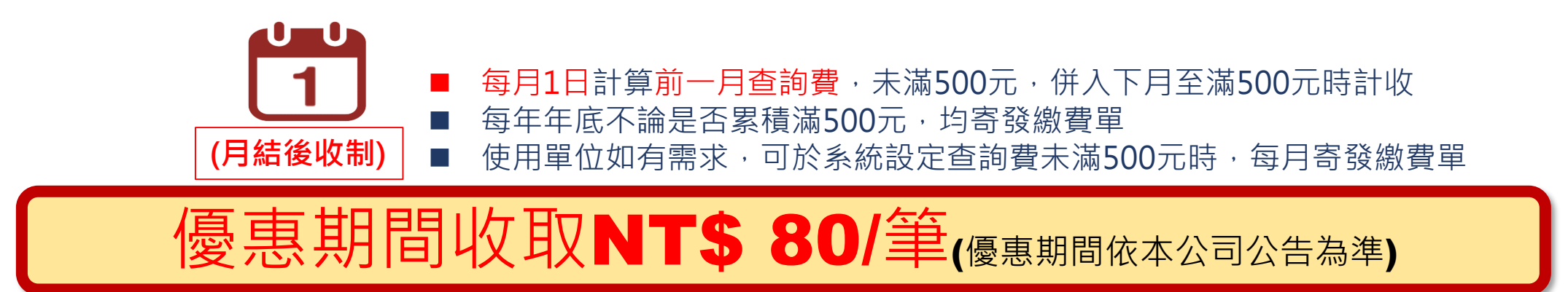

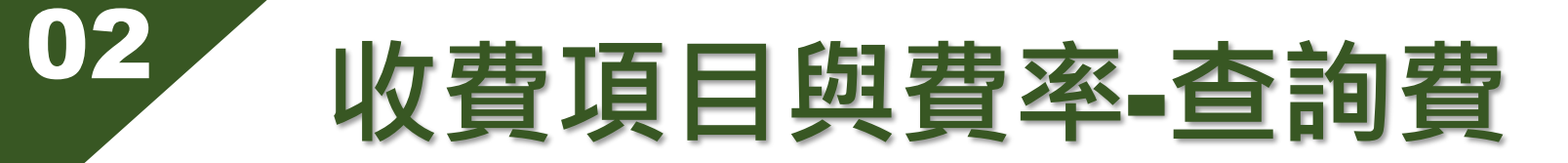

## 查詢第一層公司計費方式

| 公司統一編號<br>12345678 | 查詢範圍及目的<br><sub>與客戶建立業務關係</sub> | • | 查詢 |  |
|--------------------|---------------------------------|---|----|--|
| ▲<br>計費<br>第1層公司統編 |                                 |   |    |  |

| 公司申朝 | 公司申報名單資料 資料申報日期:2019.04.16 |       |            |             |     |        |            |                                         |      |  |  |  |  |  |
|------|----------------------------|-------|------------|-------------|-----|--------|------------|-----------------------------------------|------|--|--|--|--|--|
| 全選♥  | 職稱                         | 姓名/名稱 | 身分證號/法人統編  | 所代表法人名      | 3稱  | 國籍     | 出生/設立日期    | 持有股份(股)/出資額(元)                          | 持有比例 |  |  |  |  |  |
|      | 董事長                        | 林〇〇   | A12****789 | <u>樺</u> jī |     | - 黑占   | 選下層》       | 去人股東查詢                                  | 100% |  |  |  |  |  |
| 0    | 董事                         | 林〇〇   | C12***789  | <u>樺</u> jß | 限公司 | , - NH | 公司資料       | 斗个冉計資<br>vivvvivv                       | 100% |  |  |  |  |  |
| 0    | 董事                         | 林〇〇   | B12****789 | 樺           | 限公司 | 中華民國   | 1965/**/** | 6,500,000                               | 100% |  |  |  |  |  |
| 0    | 監察人                        | 林〇〇   | D12****789 | <u>樺</u> ji | 限公司 | 中華民國   | 1963/**/** | 6,500,000                               | 100% |  |  |  |  |  |
|      |                            |       |            |             |     |        |            | , , , , , , , , , , , , , , , , , , , , |      |  |  |  |  |  |

# 繳費期限及逾期處理-帳號管理/介接連線費

- 繳費期限為每年12月底二個營業日前下午5時,逾期未繳自次年度1月1日 起停用次年度平臺查詢功能
- 逾期未繳,至次年度6月30日前可持原繳費單補繳,銷帳後次日恢復使用
- 逾次年度6月30日未繳時,原繳費單失效,可於平臺補印折半金額繳費單 補繳至該年度底二個營業日前下午5時

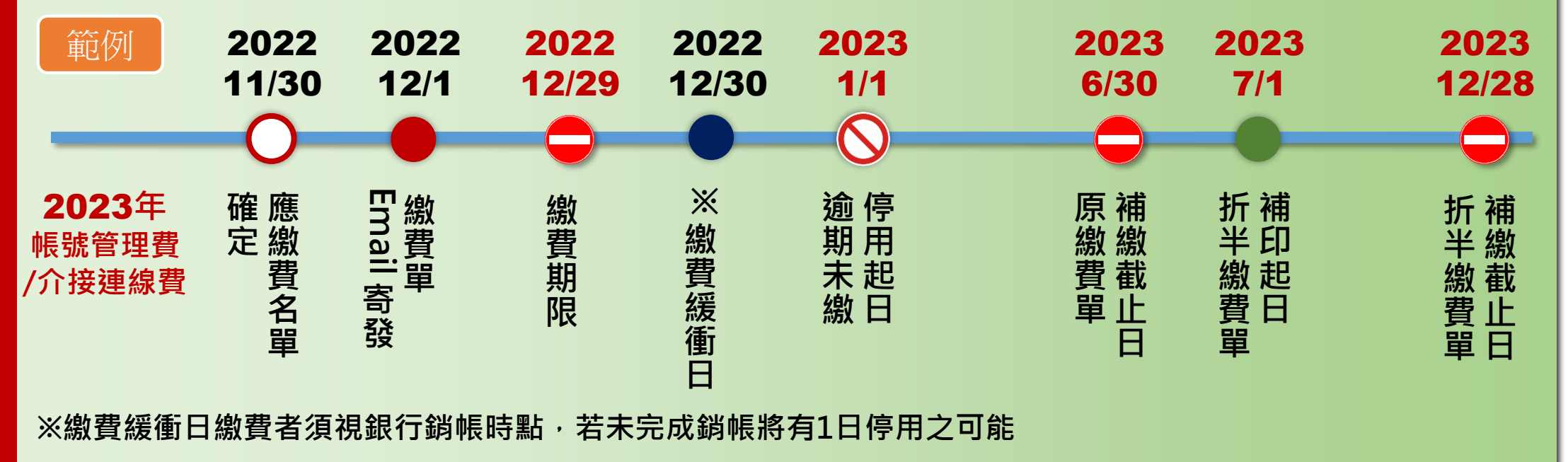

舊戶

# 繳費期限及逾期處理-帳號管理/介接連線費

03

新

戶

- 上半年註冊之新戶:繳費期限為當年度6月30日下午5時,逾期未繳繳費 單失效,需重新註冊
- ●下半年註冊之新戶:繳費期限為當年度12月底二個營業日前下午5時,逾 期未繳繳費單失效,需重新註冊

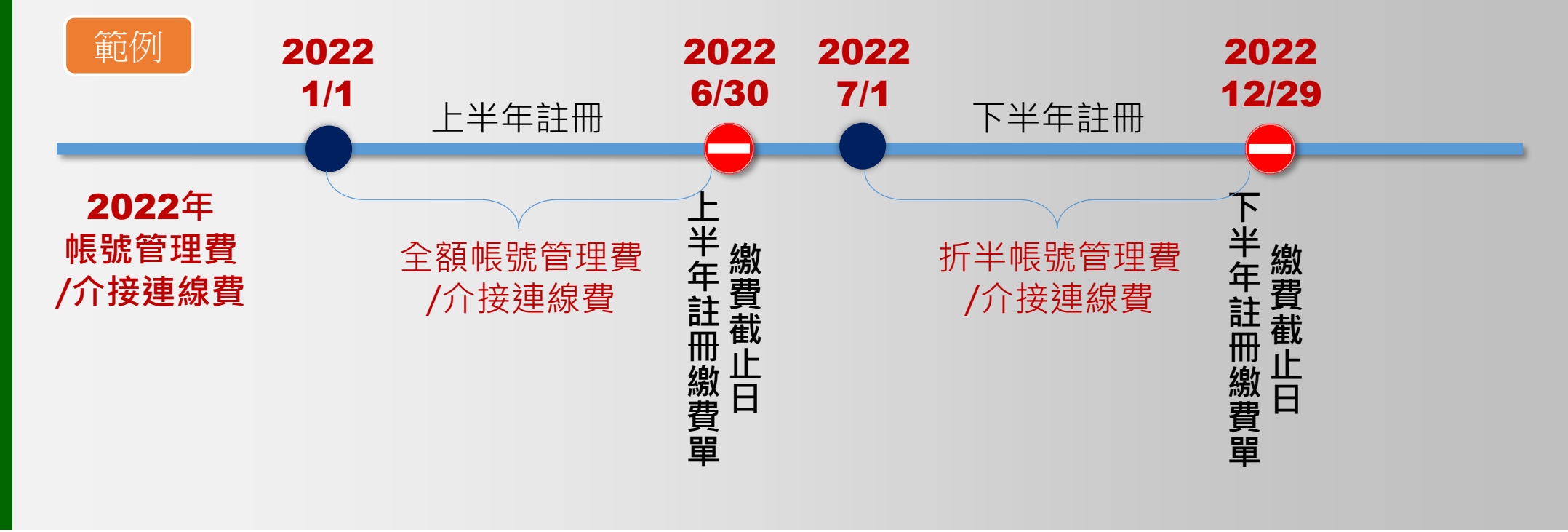

# 繳費期限及逾期處理-查詢費

03

- 繳費期限為計費周期次月底二個營業日前下午5時,逾期未繳自繳費期限次月1
   日起停用平臺查詢功能
- 逾期未繳,至繳費期限次月起算第12個月底最後一日前下午5時,可持原繳費
   單補繳,銷帳後次日恢復使用

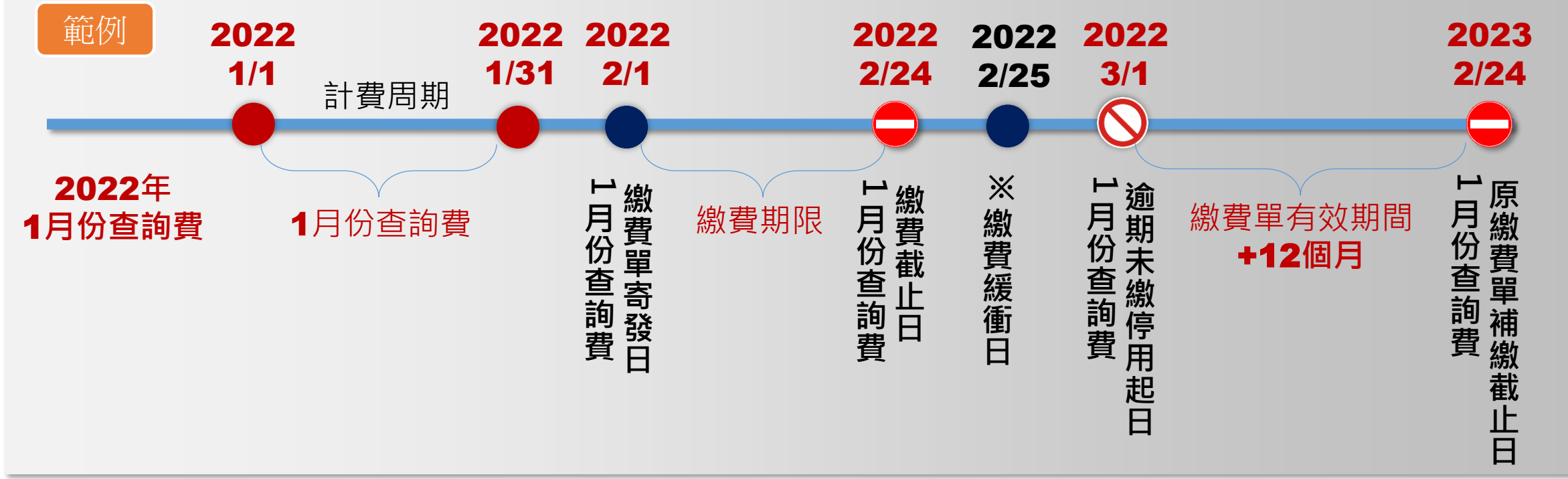

繳費單及發票寄送-帳號管理費

 $\mathbf{02}$ 

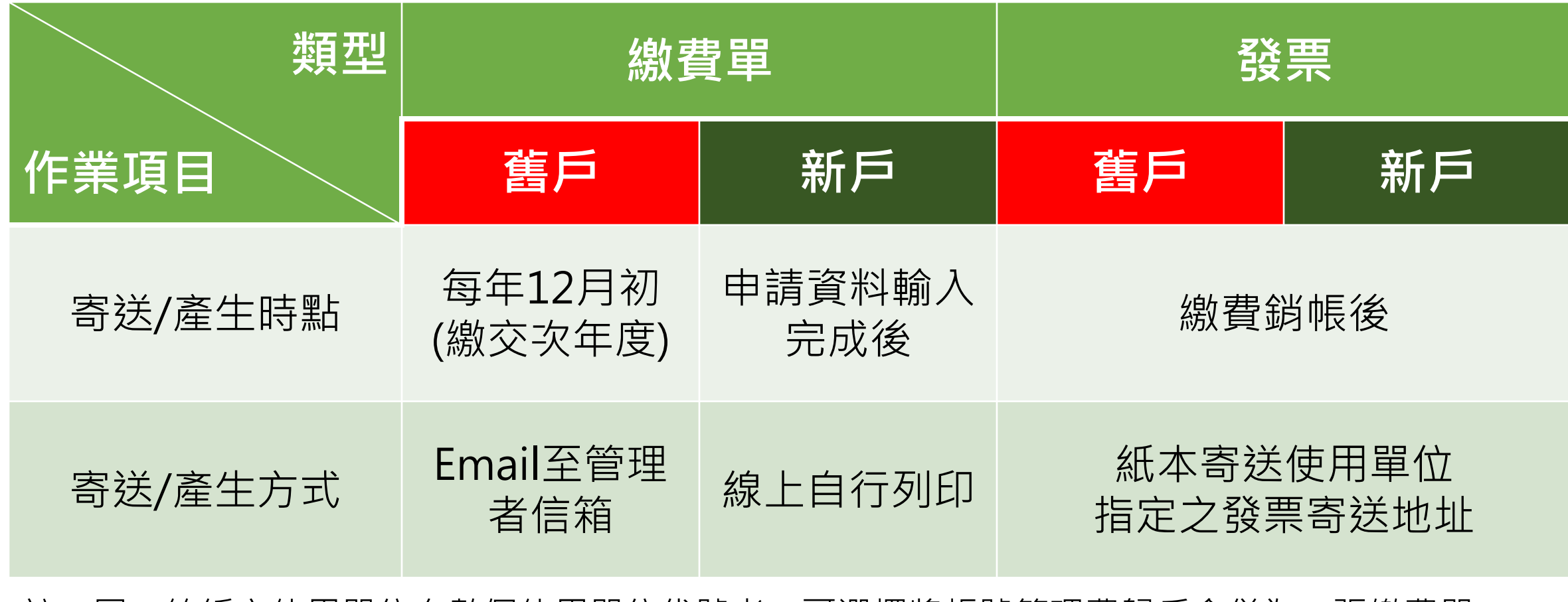

註:同一統編之使用單位有數個使用單位代號者,可選擇將帳號管理費歸戶合併為一張繳費單

繳費單及發票寄送-介接連線費

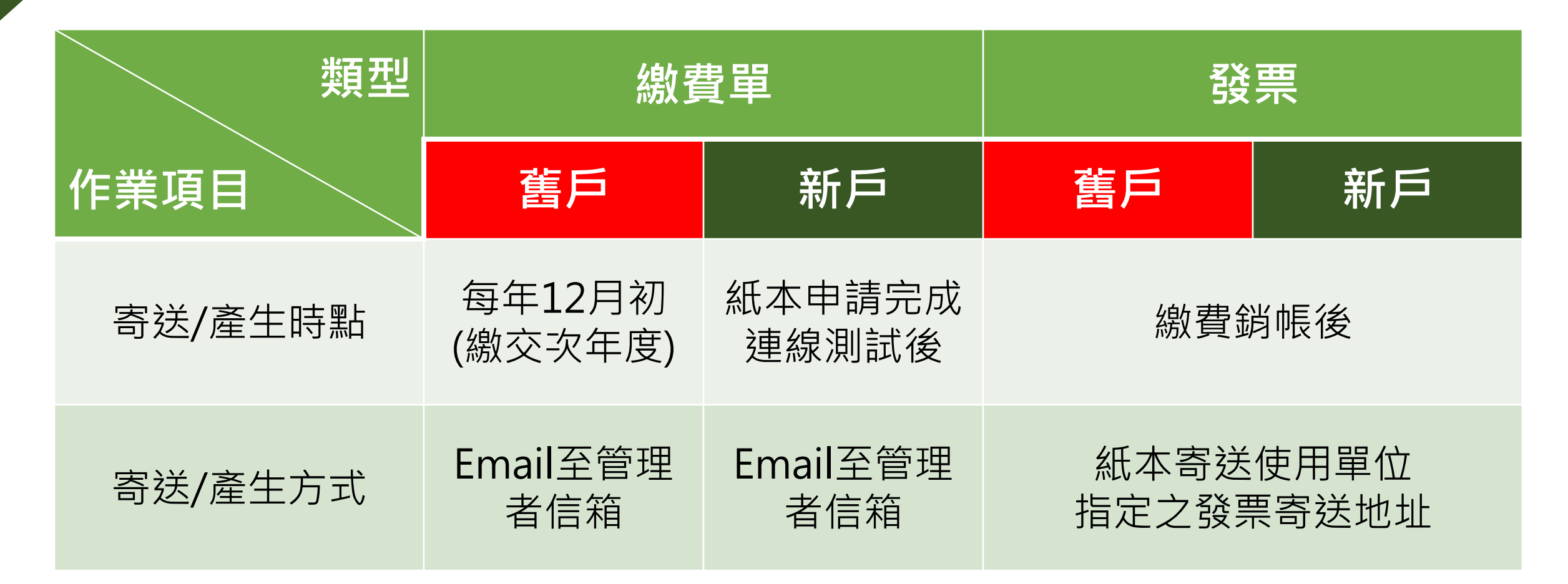

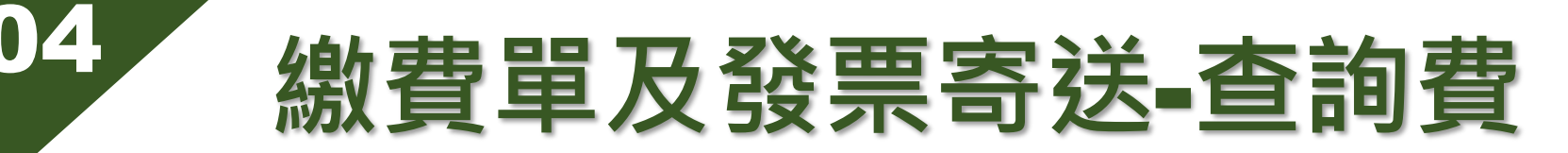

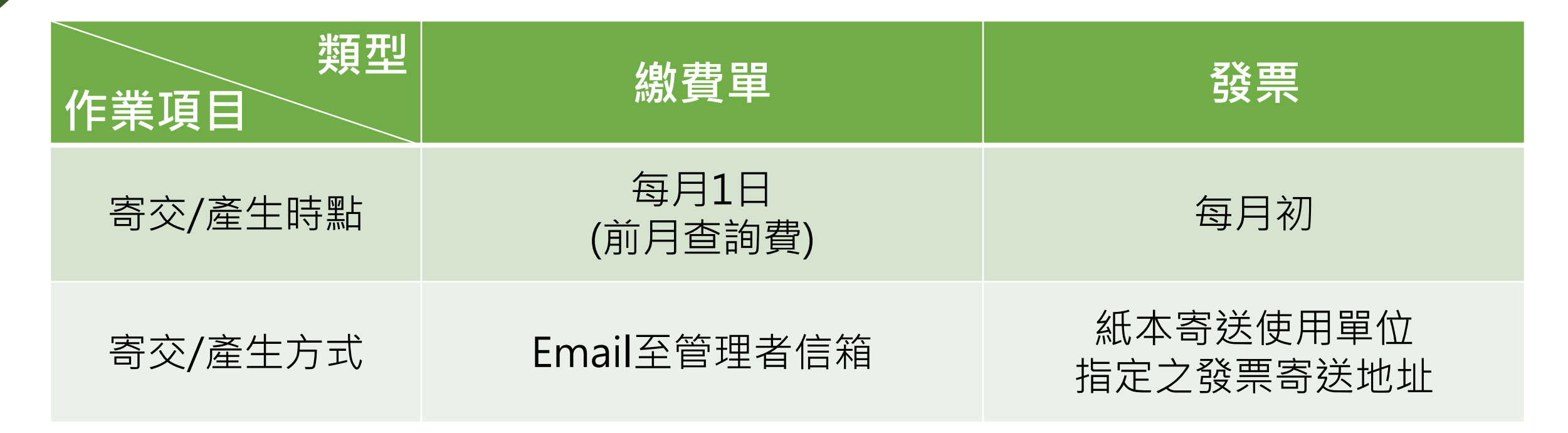

註:1.同一統編之使用單位有數個使用單位代號者,可選擇將查詢費歸戶合併為一張繳費單 2.提供可設定總分公司合併一張繳費單功能(限金融機構) 3.提供集保公司參加人之使用單位可申請查詢費比照參加人服務費方式繳付,即由集保公司財務 室發送繳費明細及發票(需填寫申請書向集保公司受理業務窗口辦理)

# 收費功能畫面說明

3

05

如何查詢計費內容、繳費單寄送及發票資訊?

如何修改發票資訊?

同統編申請多個使用單位代號繳費單如何歸戶?

總分公司繳費單可以合併成一張繳費單嗎?

5)其他收費相關說明事項

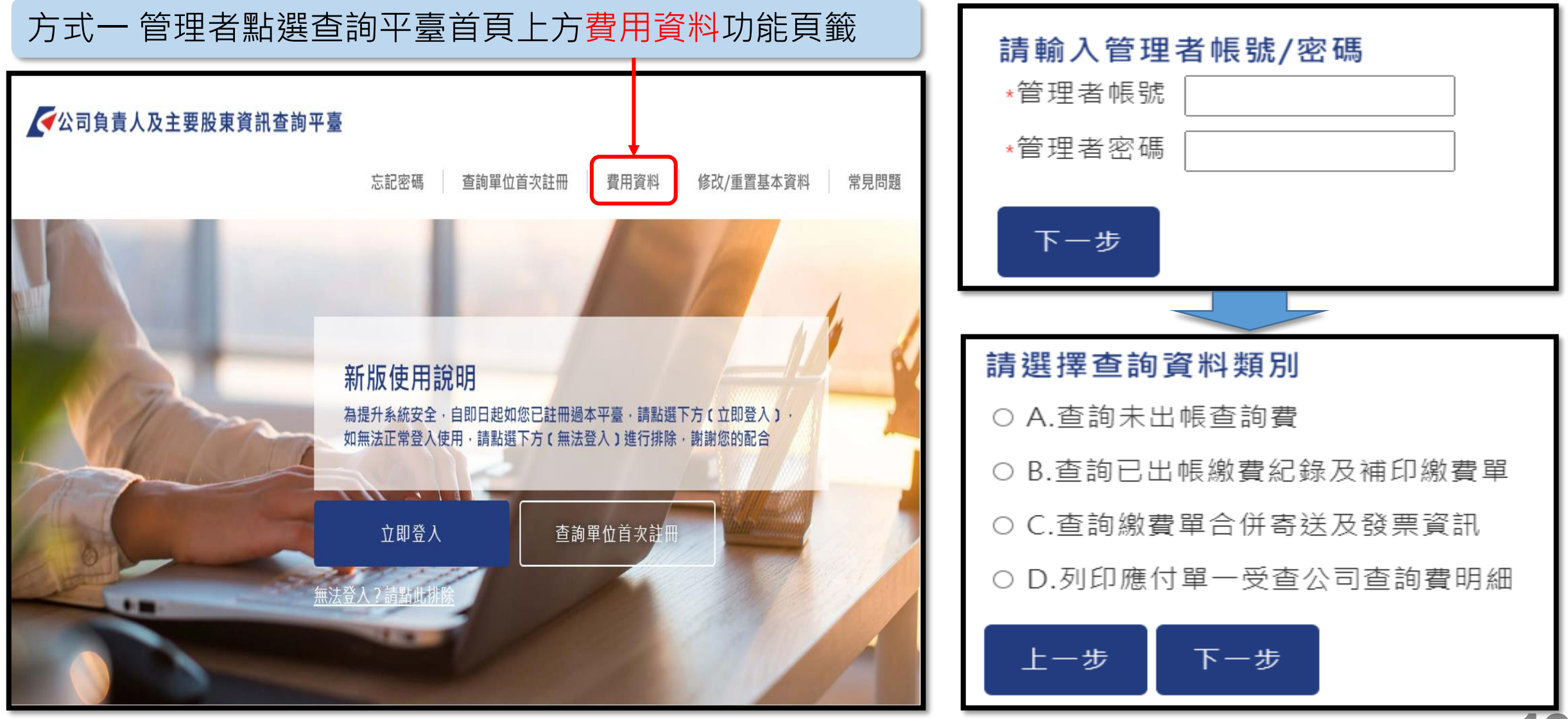

以帳密登入之使用單位管理者適用

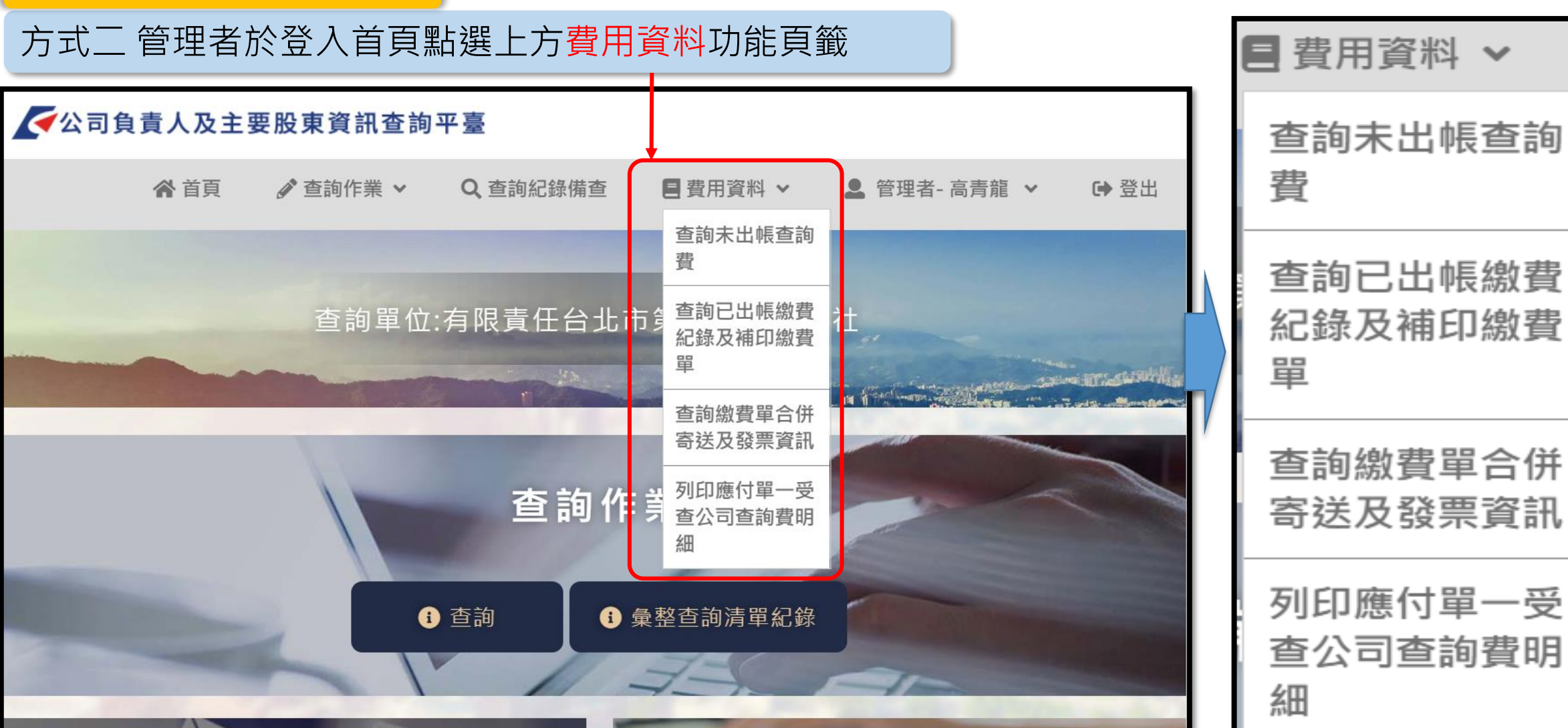

#### A.查詢未出帳查詢費

| ラ酸酸 | 未出帳查詢費 済料截止日期: 20201005 使用單位代號: 使用單位名稱: ★出帳查詢筆數 未出帳金額 計費明細 ● 館 登為月結後收,未出帳查詢實像指的 尚未開立繳費單之計費內容 ● 點選 檢視 可檢視及列印未出帳查詢 費計費明細 ① 概密登入查詢之使用單位查詢方式欄 ① 位顯示為單筆查詢或檔案上傳 |  |          |    |               |     |     |    |       | 、<br>話<br>記<br>様 |       |            |
|-----|----------------------------------------------------------------------------------------------------|--|----------|----|---------------|-----|-----|----|-------|------------------|-------|------------|
|     | 計費月份                                                                                                    |  | 未出帳查詢筆數  |    | 未出帳金額         | 計費  | 明細  | 1  | 立顯示為單 | <b>『</b> 筆查詢或相   | 當案上傳  |            |
|     | 202009                                                                                                    |  | 3        |    | 240           | 檢社  | 見.  |    | PI介接查 | 詢之使用單            | 位查詢方式 | 欄位         |
|     | 202010                                                                                                    |  | 1        |    | 80            | 檢社  | 見   |    | 頁示為AP | 單筆或API           | 壯次    |            |
|     |                                                                                                    |  |          |    |               |     |     |    |       |                  | 友善列印  |            |
|     |                                                                                                    |  | 查詢日期     | Ē  | <b>十費公司名稱</b> | 計費公 | 司統編 | 查詢 | 者帳號   | 查詢姓名             | 查詢方式  |            |
|     |                                                                                                    |  | 20200922 | ОC | 有限公司          | 23  | 32  | CO | A001  | 高隆隆              | 檔案上傳  |            |
|     |                                                                                                    |  | 20200925 | OC | 有限公司          | 23  | 32  | CO | A001  | 高隆隆              | 單筆查詢  |            |
|     |                                                                                                    |  | 20200930 | 00 | 有限公司          | 23  | 32  | C0 | A001  | 高隆隆              | 單筆查詢  | <u> </u> 1 |

8

以帳密登入之使用單位管理者適用

B.查詢已出帳繳費紀錄及補印繳費單資訊

已出帳繳費紀錄

使用單位代號: C003T

# ① 可檢視已出帳查詢費計費明細 ② 提供尚未銷帳之繳費單補印

使用單位名稱: 友好信合社

| 繳費類型        | 計費月     | 已出帳查詢筆數/帳號管理費<br>家數 |       |    | 已出帳金 | 計費明            | 繳費單                | 繳費狀      |
|-------------|---------|---------------------|-------|----|------|----------------|--------------------|----------|
|             | נעו     | 主繳費                 | 歸戶/合併 | 總數 | 行只   | が山             |                    | 75K      |
| 查詢費帳單       | 202104  | 7                   | 0     | 7  | 560  | <b>1</b><br>檢視 | ( <u>2</u> )<br>下載 | 未銷帳      |
| 帳號管理費<br>帳單 | 2022(全) | 1                   | 0     | 1  | 3000 | 檢視             | 完成<br>繳費           | 完成<br>繳費 |

以帳密登入之使用單位管理者適用

B.查詢已出帳繳費紀錄及補印繳費單資訊

#### 已出帳繳費紀錄

查詢月份: 202101

提供查詢費計費明細檢視及列印功能

使用單位代號: C003T

使用單位名稱: 友好信合社

#### 友善列印

| 查詢日期     | 計費公司名稱     | 計費公司統編   | 查詢者帳號     | 查詢姓名 | 查詢方式 |
|----------|------------|----------|-----------|------|------|
| 20210102 | 中廣股份有限公司   | 03708205 | C003TA001 | 高隆隆  | 檔案上傳 |
| 20210102 | 大面子股份有限公司  | 28222003 | C003TA001 | 高隆隆  | 單筆查詢 |
| 20210103 | 中廣股份有限公司   | 03708205 | C003TA001 | 高隆隆  | 單筆查詢 |
| 20210104 | 好聽股份有限公司   | 28191091 | C003TA001 | 高隆隆  | 單筆查詢 |
| 20210105 | 愛說話股份有限公司  | 28221996 | C003TA001 | 高隆隆  | 單筆查詢 |
| 20210106 | 台塑食品股份有限公司 | 16192530 | C003TA001 | 高隆隆  | 單筆查詢 |
| 20210111 | 樺美食品股份有限公司 | 28567961 | C003TA001 | 高隆隆  | 單筆查詢 |

以API介接查詢之使用單位管理者適用

B.查詢已出帳繳費紀錄及補印繳費單資訊

#### 已出帳繳費紀錄

使用單位代號: ABK099

使用單位名稱: 測試銀行

### 使用單位繳費紀錄

| 繳費類<br>型    | 計費月<br>份 | 已出帳查詢筆數/介接連線費<br>家數 | 已出帳金<br>額 | 計費明<br>細 | 繳費單            | 繳費狀<br>態         |
|-------------|----------|---------------------|-----------|----------|----------------|------------------|
| 查詢費<br>帳單   | 202203   | 2                   | 160       | 1<br>检視  | <b>2</b><br>下载 | 未銷帳              |
| 介接連線<br>費帳單 | 2022(全)  | 1                   | 120000    | 檢視       | 完成<br>繳費       | 完成繳費<br><b>2</b> |

 $\bigcirc$ 

可檢視已出帳查詢費計費明細

② 提供尚未銷帳之繳費單補印

以API介接查詢之使用單位管理者適用

B.查詢已出帳繳費紀錄及補印繳費單資訊

| 已出帳繳費        | 紀錄           |          |            |                    |       |  |  |  |  |  |
|--------------|--------------|----------|------------|--------------------|-------|--|--|--|--|--|
| 查詢月份:        | 202203       | 提供查詢費    | 上計費明細檢視及   | <mark>处列印功能</mark> |       |  |  |  |  |  |
| 使用單位代號       |              |          |            |                    |       |  |  |  |  |  |
| 使用單位名稱: 測試銀行 |              |          |            |                    |       |  |  |  |  |  |
|              |              |          |            |                    | 友善列印  |  |  |  |  |  |
| 查詢日期         | 計費公司名稱       | 計費公司統編   | 查詢者帳號      | 查詢姓名               | 查詢方式  |  |  |  |  |  |
| 20220328     | A1(泛喬)股份有限公司 | 16694999 | ABK099A001 | 楊小姐                | API批次 |  |  |  |  |  |
| 20220330     | A1(泛喬)股份有限公司 | 16694999 | ABK099A001 | 楊小姐                | API單筆 |  |  |  |  |  |

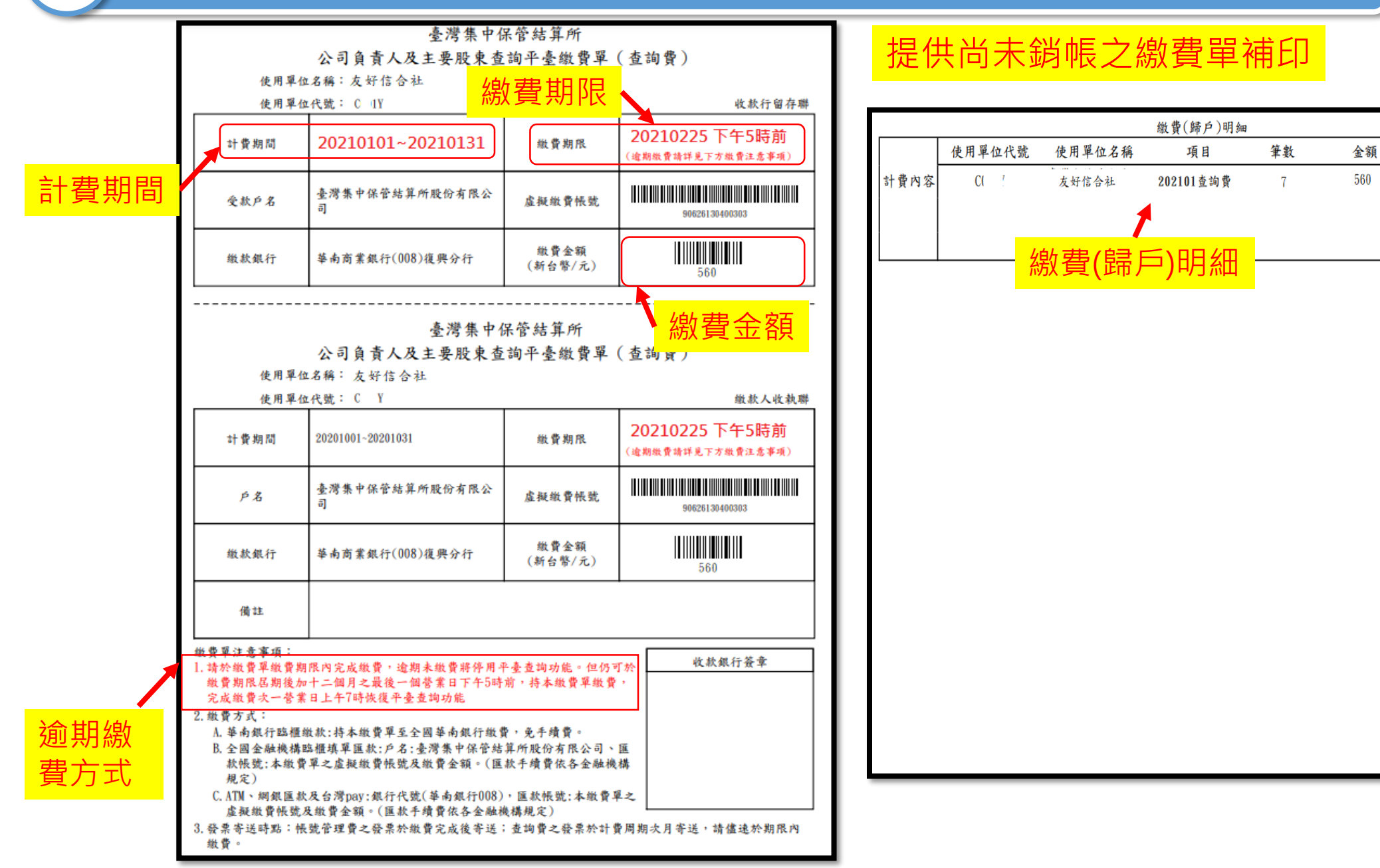

總金額

560

以帳密登入之使用單位管理者適用

#### C.查詢繳費單合併寄送及發票資訊

| ●●●                     | <mark>長號管理費</mark>               | <b>暑</b> 繳費單寄送 | 及發票資訊            |         |                        | ■ 查詢費約<br>● 查詢費約 | 繳費單寄送    | 送及發票資訊             |  |
|-------------------------|----------------------------------|----------------|------------------|---------|------------------------|------------------|----------|--------------------|--|
| 口 (开 劔 貢 単 2) ※ 續約(次年度) | 4.段示貝訊<br>起)帳號管理                 | 」<br>曹繳費單資訊    |                  |         | 一 (示 劔 貢 単 か) ※查詢費(每月) | & 發示員前<br>)繳費單資評 | l        |                    |  |
| 續約(次年度起                 | 續約(次年度起)帳號管理費合併處理選項 不合併(預設)      |                |                  |         |                        | 查詢費合併處理選項不       |          |                    |  |
| 帳號管理費繳餥                 | 。<br>費單將寄送管                      | 管理者E-mail      | e79: 6@gmail.com |         | 查詢費繳費單將                | <b>务寄送至管</b> 3   | 浬者E-mail | e79 6@gmail.com    |  |
| ※管理費發票資                 | 罰                                |                |                  | $\prec$ | 每月查詢費未滿                | ₩500元是P          | 5寄送選項    | 否                  |  |
| 買受人抬頭                   | O銀租賃股份有                          | 1限公司           |                  |         | ※查詢費發票資訊               |                  |          |                    |  |
| 買受人統編                   | 12345678                         |                |                  |         | 買受人抬頭                  | O銀租賃股份有          | 与限公司     |                    |  |
| 買受人地址                   | 105                              | 北市復興北路363號     | 88樓              |         | 買受人統編                  | 12345678         |          |                    |  |
| 發票寄送地址                  | 105                              | 北市復興北路363號     | 88樓              |         | 夏文八地址 發票寄送地址           | 105              | 北市復興北路   | 363號88樓<br>363號88樓 |  |
| 查詢費繳費                   | 查詢費繳費單資訊頁 返回查詢資料類別選單 返回管理費繳費單資訊頁 |                |                  |         |                        |                  |          |                    |  |

#### 以API介接查詢之使用單位管理者適用

#### C.查詢繳費單寄送及發票資訊

|         | 介接到        | <mark>連線費繳費單寄送及發票</mark> 資訊 | <u> </u> |                                         | <mark>■</mark> 査  | <b>韵費繳費單寄送及發票資訊</b>                    |        |
|---------|------------|-----------------------------|----------|-----------------------------------------|-------------------|----------------------------------------|--------|
| 繳費單及發票  | <b>刪資訊</b> |                             |          | 繳費單及發票                                  | <b>誤資訊</b>        |                                        |        |
| 介接連線費繳費 | 費單將寄送管     | 會理者E-mail e793 ail.com      |          | ※查詢費(每月)                                |                   |                                        |        |
| ※發票資訊   |            |                             |          | (三) (三) (三) (三) (三) (三) (三) (三) (三) (三) | 新奇达主官,<br>滿500元是召 | 理名E-Mall e/93/996@gmail.com<br>S寄送選項 是 |        |
| 買受人抬頭   | 測試銀行       |                             | I        | ※查詢費發票資                                 | 翻                 |                                        | $\neg$ |
| 買受人統編   | 16622383   |                             |          | 買受人抬頭                                   | 測試銀行              |                                        |        |
| 買受人地址   | 10011      | 台北市測試路1號                    |          | 買受人統編                                   | 16622383          |                                        |        |
| 發票寄送地址  | 10011      | 台北市測試路1號                    |          | 買受人地址                                   | 10011             | 台北市測試路1號                               |        |
|         |            |                             |          | 發票寄送地址                                  | 10011             | 台北市測試路1號                               |        |
| 查詢費繳費   | 單資訊頁       | 返回查詢資料類別選單                  |          | 返回介接連線                                  | 費繳費單資             |                                        |        |
|         |            |                             |          |                                         |                   |                                        | 25     |

#### D.列印應付單一受查公司查詢費明細

| 列印應付單-   | 一受查公司查詢費明維   | Ħ         |      |       |       |      |
|----------|--------------|-----------|------|-------|-------|------|
| 使用單位代號   | : C0001      |           |      |       |       |      |
| 使用單位名稱   | : XXX事務所     |           |      |       |       |      |
| 查詢起日:    | 2020/10/01   |           |      |       |       |      |
| 查詢迄日:    | 2020/10/31   |           |      |       |       |      |
| 計費公司統編   | :            | 查詢        |      |       |       |      |
| 查詢日期     | 計費公司名稱       | 計費公司統編    | 查詢   | 可帳號   | 查詢者姓名 | 列印明細 |
| 20201005 | 00有限公司       | 23474232  | C0   | A001  | 高隆隆   | 檢視   |
| 20201005 | 大面子股份有限公司    | 28222003  | C0   | A001  | 高隆隆   | 檢視   |
| 20201005 | 中廣股份有限公司     | 03708205  | C0   | A001  | 高隆隆   | 檢視   |
| 20201005 | 好聽股份有限公司     | 28191091  | CO   | A001  | 高隆隆   | 檢視   |
| 20201005 | 愛說話股份有限公司    | 28221996  | C0   | A001  | 高隆隆   | 檢視   |
| ◎本明細僅提供  | t使用單位於平臺查詢個S | 引公司應付費用・非 | 非相關移 | 記務支出聞 | 目據。   |      |

#### ■ 提供使用單位列印單一公司應付查詢費明細

臺灣集中保管結算所

#### 公司負責人及主要股東資訊查詢平臺應付查詢費明細

查詢日期:2020年10月05日

| 查詢使用單位名稱 | 計費公司名稱    | 應付金額 |
|----------|-----------|------|
| XXX事務所   | 大面子股份有限公司 | 80   |

單位:新台幣/元

本明細僅提供使用單位於平臺查詢個別公司應付費用,非相關稅務支付單據

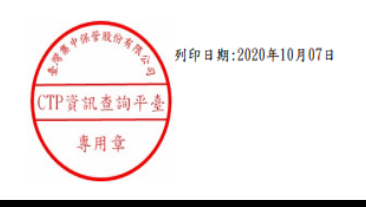

# 2) 如何修改發票資訊?

#### ■ 如欲修改發票資訊, 需管理者登入修改/重置基本資料功能修改

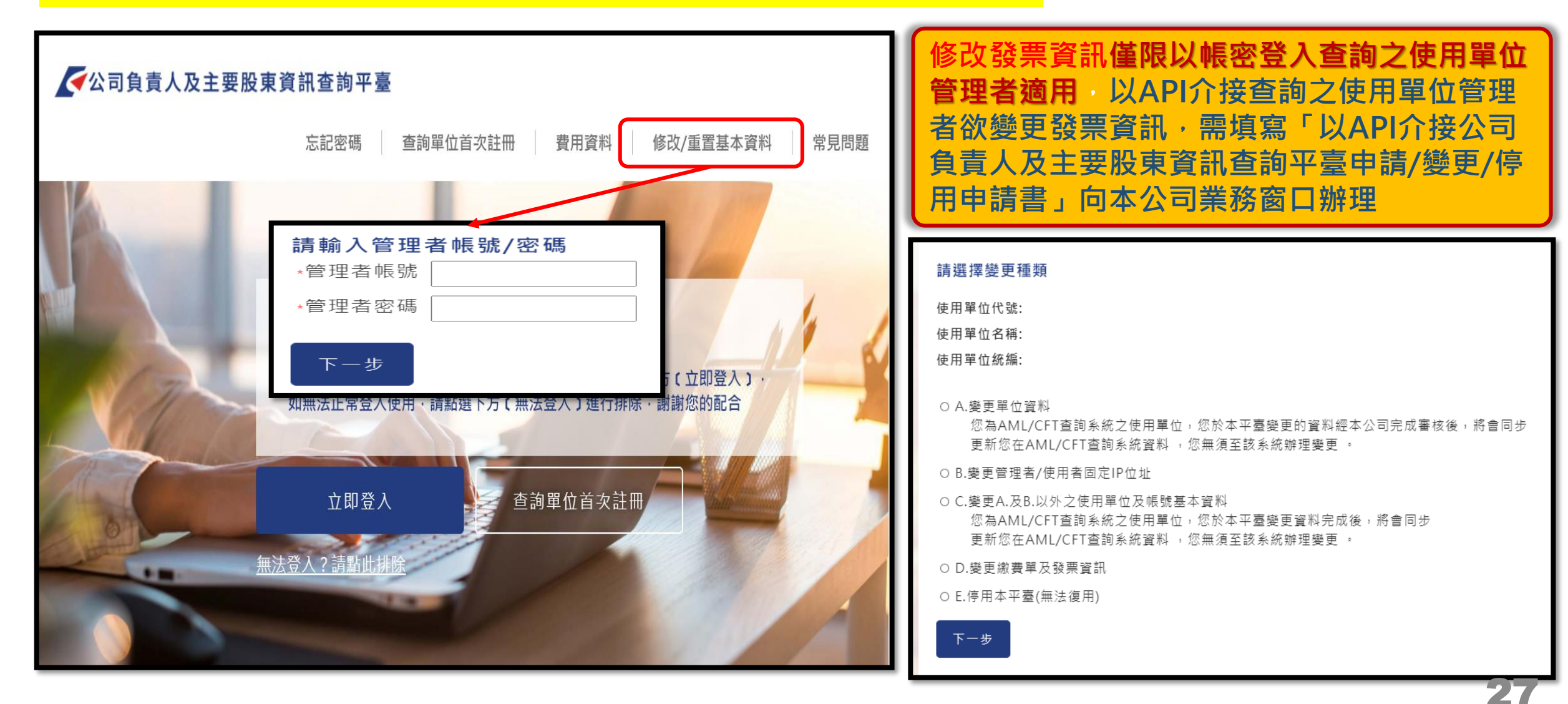

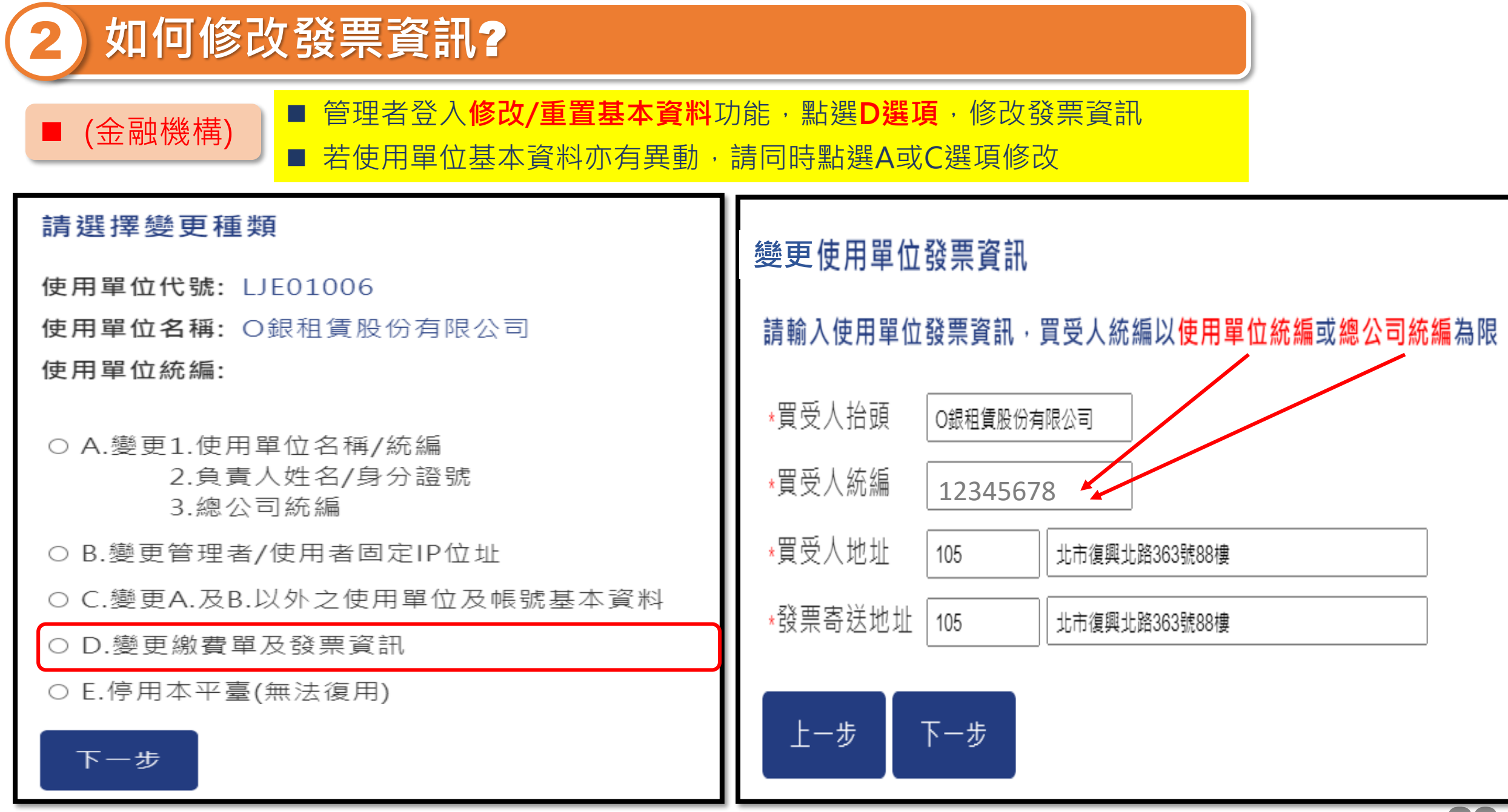

#### ■ (非金融事業或人員)

#### 請選擇變更種類

使用單位代號: B00888AA001

使用單位名稱: 高〇〇記帳士事務所

使用單位統編: A1 0

A.變更1.使用單位名稱/統編
 2.負責人姓名/身分證號
 3.總公司統編(限金融機構適用)

○ B.變更管理者/使用者固定IP位址

○ C.變更A.及B.以外之使用單位及帳號基本資料

○ D.變更繳費單及發票資訊

○ E.停用本平臺(無法復用)

非金融事業或人員發票資訊係與使用單位基本資料同步, 欲變更請管理者登入修改/重置基本資料功能, 點選A或C選項, 變更使用單位基本資料, 即可同步變更發票資訊

#### 下一步

# 3 同統編申請多個使用單位代號繳費單如何歸戶?

以帳密登入之使用單位管理者適用

情境:同統編申請ABCD四組使用單位代號時

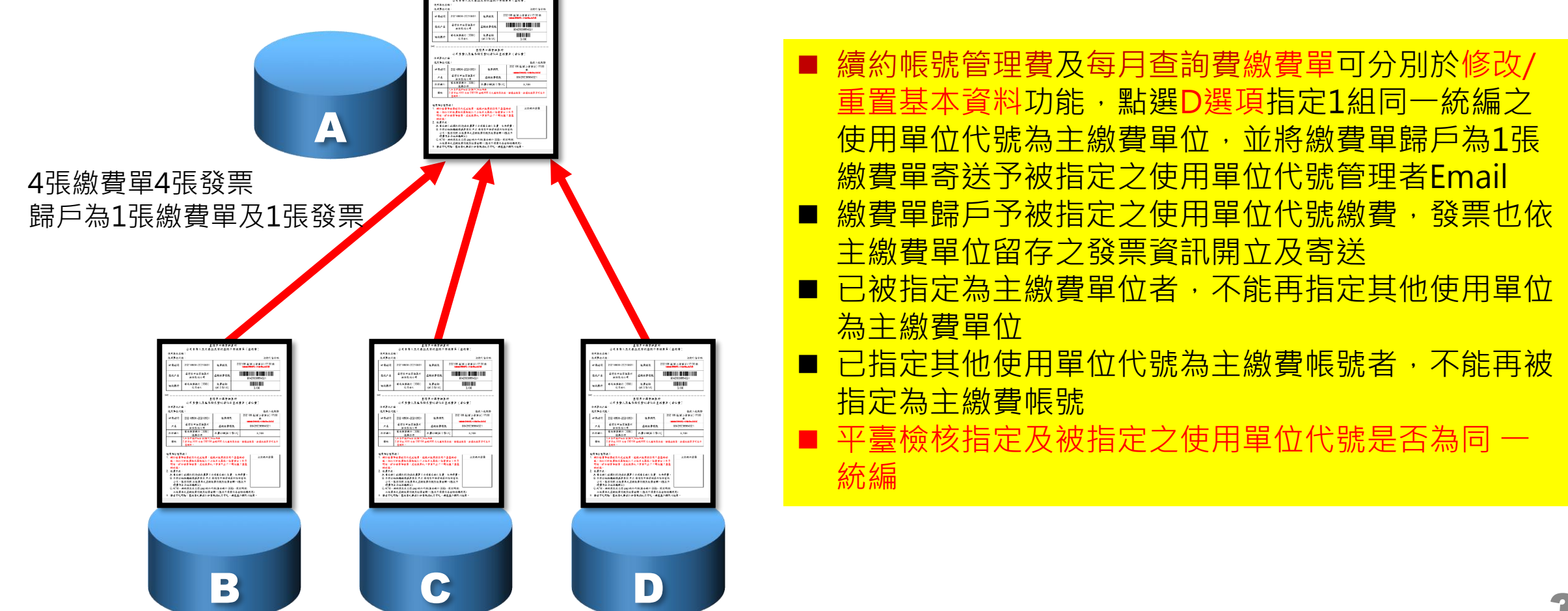

# 3 同統編申請多個使用單位代號繳費單如何歸戶?

以帳密登入之使用單位管理者適用

■ 範例 統編12345678申請多組使用單位代號,其中LJE0100608欲歸戶指定LJE01006為主繳費單位

|            |          | <b>=</b>      | 歸戶前資 | <mark>資料狀態</mark>       |           |            |  |  |
|------------|----------|---------------|------|-------------------------|-----------|------------|--|--|
| 使用單位代號:    | LJE01006 |               |      | 使用單位代號: L               | JE0100608 |            |  |  |
| 使用單位名稱:    | O銀租賃股份   | 行限公司          | - I  | 使用單位名稱: O銀租賃股份有限公司台南分公司 |           |            |  |  |
| 使用單位統編:    | 12345678 |               | - 1  | 使用單位統編: 1               | 2345678   |            |  |  |
| ∗管理者E-mail | e7! 6@   | gmail.com     |      | ∗管理者E-mail              | eī 6@td   | cc.com.tw  |  |  |
| 買受人抬頭      | O銀租賃股份有  | 限公司           |      | 買受人抬頭                   | O銀租賃股份    | 有限公司台南分公司  |  |  |
| 買受人統編      | 12345678 |               |      | 買受人統編                   | 12345678  |            |  |  |
| 買受人地址      | 105      | 北市復興北路363號88樓 |      | 買受人地址                   | 108       | 台北市承德路100號 |  |  |
| 發票寄送地址     | 105      | 北市復興北路363號88樓 |      | 發票寄送地址                  | 108       | 台北市承德路100號 |  |  |
|            |          |               |      |                         |           |            |  |  |

以帳密登入之使用單位管理者適用

■ 範例 統編12345678申請多組使用單位代號,其中LJE0100608欲歸戶指定LJE01006為主繳費單位

LJE0100608管理者於登入頁之修改/重置基本資料功能,點選D選項 變更繳費單及發票資訊

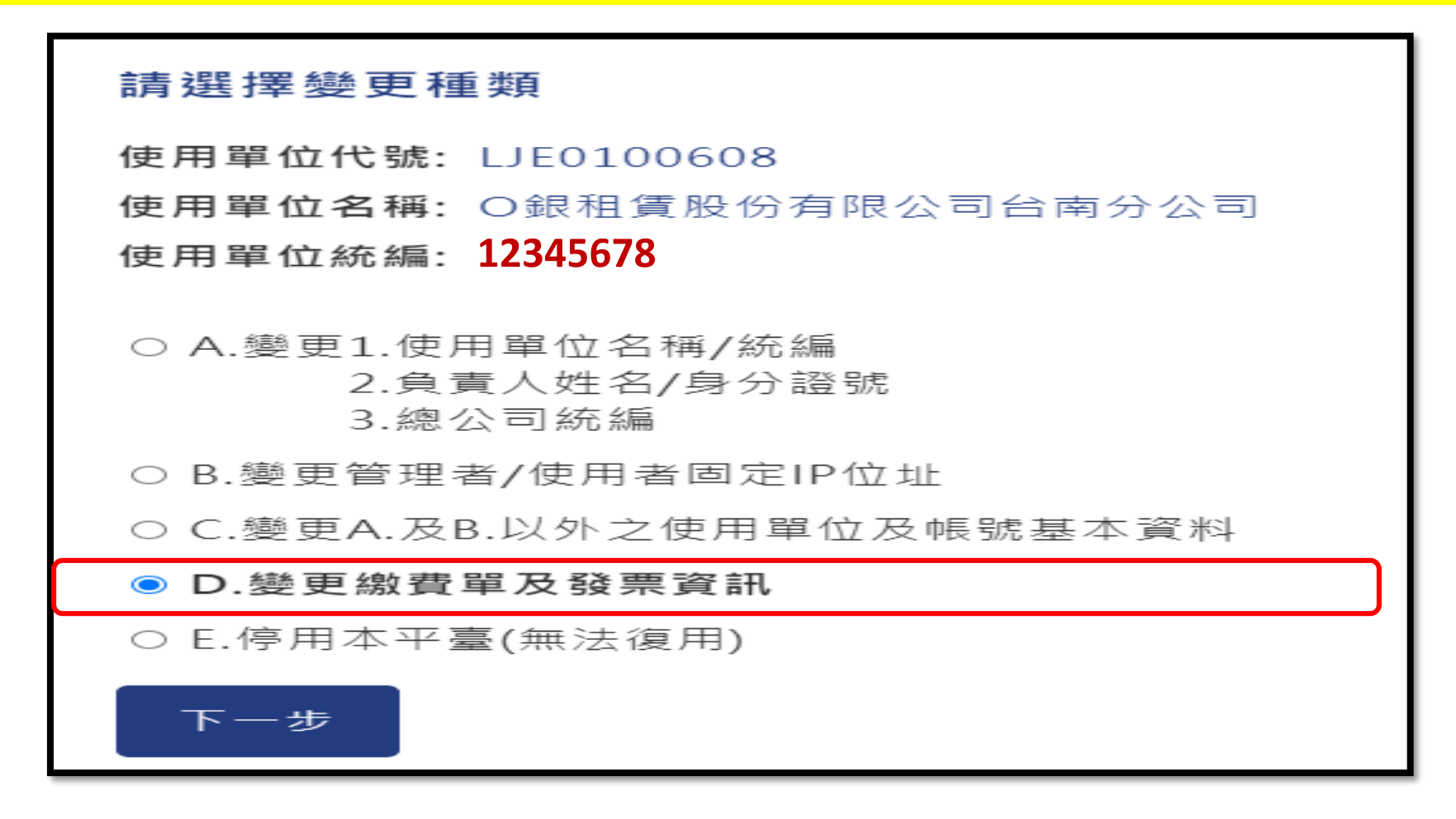

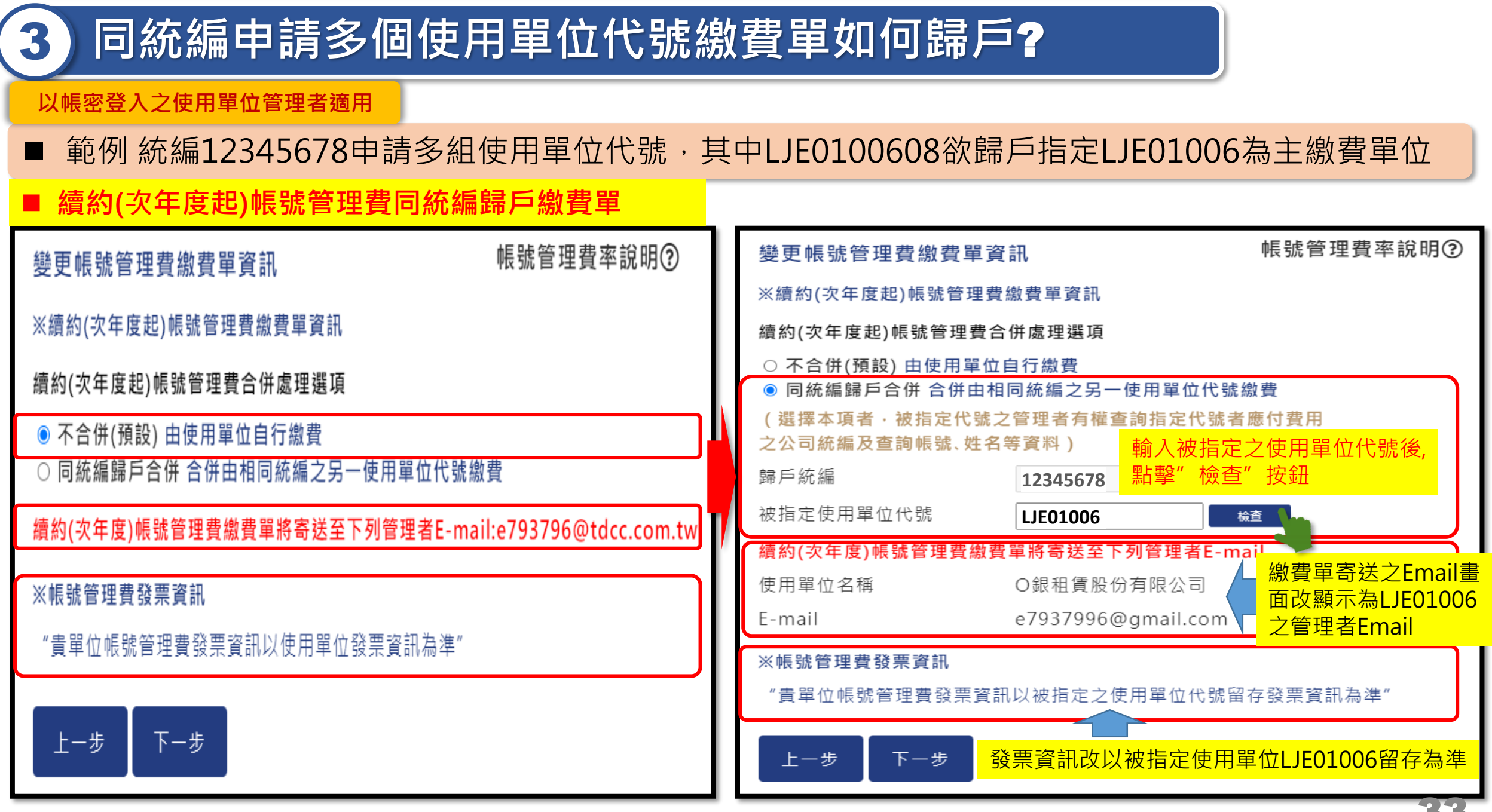

# 3 同統編申請多個使用單位代號繳費單如何歸戶?

#### 以帳密登入之使用單位管理者適用

■ 範例 統編12345678申請多組使用單位代號,其中LJE0100608欲歸戶指定LJE01006為主繳費單位

#### 查詢費同統編歸戶繳費單

| 變更查詢費繳費單資訊                                                                                                    | 變更查詢費繳費單資訊                                                                                                    |  |  |  |  |
|----------------------------------------------------------------------------------------------------|----------------------------------------------------------------------------------------------------|--|--|--|--|
| ※查詢費(每月)繳費單資訊                                                                                                    | ※查詢費(每月)繳費單資訊                                                                                                    |  |  |  |  |
| 本物费全任度理避值 本物费家能明例                                                                                                | 查詢費合併處理選項 查詢費率說明?                                                                                                    |  |  |  |  |
| <ul> <li>● 不合併(預設) 由使用單位自行繳費</li> <li>○ 同統編歸戶合併 合併由相同統編之另一使用單位代號繳費</li> <li>○ 合併總公司 合併由總公司指定之使用單位代號繳費</li> </ul> | <ul> <li>○ 不合併(預設)由使用單位自行繳費</li> <li>● 同統編歸戶合併 合併由相同統編之另一使用單位代號繳費</li> <li>○ 合併總公司 合併由總公司指定之使用單位代號繳費</li> <li>(選擇本項者・被指定代號之管理者有權查詢指定代號者應付費用)</li> </ul> |  |  |  |  |
| 查詢費繳費單將寄送至管理者E-mail:e793796@tdcc.com.tw                                                                          | 之公司統編及查詢帳號、姓名等資料) 輸入被指定之使用單位代號後,<br>歸戶統編 12345678 點擊"檢查"按鈕                                                                                              |  |  |  |  |
|                                                                                                    | 被指定使用單位代號 [LJE01006 檢查 ]                                                                                                    |  |  |  |  |
| 每月查詢費禾滿500元是否寄廷選項<br><ul> <li>否(預設)(累積滿額之月份始寄送) 〇 是(每月不論金額皆寄送)</li> </ul>                                        | 查詢費繳費單將寄送至下列管理者E-mail 總費單寄送之Email<br>使用單位名稱 O銀租賃股份有限公司 畫面改顯示為                                                                                           |  |  |  |  |
| ※查詢費發票資訊                                                                                                    | E-mail e/93/996@gmail.com E/E010002 E/E E                                                                                                    |  |  |  |  |
| "貴單位查詢費發票資訊,以 <mark>使用單位發票資訊</mark> 為準"                                                                          | ※查詢費發票資訊 "貴單位查詢費發票資訊以被指定之使用單位代號留存發票資訊為準"                                                                                                    |  |  |  |  |
| 上一步 下一步                                                                                                    | 上ー步     下ー步 <mark>發票資訊改以被指定使用單位LJE01006留存為準</mark>                                                                                                    |  |  |  |  |

# 同統編申請多個使用單位代號繳費單如何歸戶?

#### 以帳密登入之使用單位管理者適用

■ LJE0100608歸戶後查詢費用資料之繳費單合併寄送及發票資訊結果

| 合併繳費單及發票資訊<br>※續約(次年度起)帳號管理費繳費單資訊               |            |                     | 合併繳費單及發票資訊<br>※查詢費(每月)繳費單資訊 |                                     |          |                 |          |  |
|-------------------------------------------------|------------|---------------------|-----------------------------|-------------------------------------|----------|-----------------|----------|--|
| 續約(次年度起)帳號管理費合併處理選項 <sub>同統編歸戶合併</sub>          |            | 查詢費合併處理             | 查詢費合併處理選項                   |                                     | 同統編歸戶合併  |                 |          |  |
| 帳號管理費合係                                         | 并單位統編      |                     | 12345678                    | 查詢費合併單位統編                           |          | 12345678        |          |  |
| 帳號管理費合係                                         | 并單位代號      |                     | LJE01006                    | 查詢費合併單位                             | 立代號      |                 | LJE01006 |  |
| 框號答理费繳费留該客洋答理者F_mail                            |            | e7 I6@gmail.com     | 查詢費繳費單制                     | <b></b>                             | ∎者E-mail | e7! 6@gmail.com |          |  |
| wine 生真滅真 半方可 这百 生 百 L Find in en rowy mail.com |            | 每月查詢費未滿500元是否寄送選項 西 |                             |                                     |          |                 |          |  |
| ※管理費發票資訊                                        |            | ※查詢費發票資訊            |                             |                                     |          |                 |          |  |
| 買受人抬頭                                           | O銀租賃股份有限公司 |                     | 買受人抬頭                       | O銀租賃股份有                             | i限公司     |                 |          |  |
| 買受人統編                                           | 12345678   |                     | 買受人統編                       | 1234567                             | 8        |                 |          |  |
| 買受人地址                                           | 105        | 北市復興北路363號88樓       |                             | 買受人地址                               | 105      | 北市復興北路3         | 363號88樓  |  |
| 發票寄送地址                                          | 105        | 北市復興北路363號          | 88樓                         | 發票寄送地址 105 <sub>北市復興北路363號88樓</sub> |          |                 | 363號88樓  |  |
| 查詢費繳費單資訊頁 返回查詢資料類別選單                            |            |                     | 返回管理費繳                      | 費單資訊頁                               |          |                 |          |  |

# 3) 同統編申請多個使用單位代號繳費單如何歸戶?

#### 以帳密登入之使用單位管理者適用

■ LJE01006主繳費使用單位管理者,查詢使用單位基本資料可檢視及匯出歸戶之使用單位明細

| <b>黑名單過濾系統</b> 自建 |                                                                                                    | 自建 | 公司地址                  |                     | f        | 上市復興北路363號 |  |  |  |
|-------------------|----------------------------------------------------------------------------------------------------|----|-----------------------|---------------------|----------|------------|--|--|--|
| 繳費單合併資料           |                                                                                                    |    |                       |                     | 匯出       |            |  |  |  |
|                   |                                                                                                    |    | 帳號領                   | 管理費                 |          |            |  |  |  |
| 序號                | 指定者之使用單位代                                                                                                    | 5虎 | ŧ                     | 旨定者之使用單位名稱          | 位名稱 合併類型 |            |  |  |  |
| 1                 | LJE0100601 O銀和                                                                                                  |    | O銀租                   | <b>置股份有限公司台中分公司</b> |          |            |  |  |  |
| 2                 | LJE0100608 O銀租                                                                                                  |    | I賃股份有限公司台南分公司 同統編歸戶合併 |                     |          |            |  |  |  |
|                   |                                                                                                    |    |                       |                     |          |            |  |  |  |
|                   | "你们,我们就是你们的你们,我们就是你们的你们,你们们都有了你们,你们就是你们的你们,你们们不是你们,你们们不是你们。"<br>第二章问题:"你们我们们我们们我们们我们们我们们我们们我们们我们们我们们我们们我们们我们们我们 |    |                       |                     |          |            |  |  |  |
| 序號                | 指定者之使用單位代                                                                                                    | 號  | ł                     | <b>旨定者之使用單位名稱</b>   |          | 合併類型       |  |  |  |
| 1                 | LJE0100601                                                                                                    |    | O銀租                   | 賃股份有限公司台中分公司        |          | 同統編歸戶合併    |  |  |  |
| 2                 | LJE0100608                                                                                                    |    | O銀租                   | 賃股份有限公司台南分公司        |          | 同統編歸戶合併    |  |  |  |
|                   |                                                                                                    |    |                       |                     |          |            |  |  |  |

# 同統編申請多個使用單位代號繳費單如何歸戶?

#### ■ LJE01006主繳費使用單位管理者,查詢費用資料之未出帳及已出帳畫面

總數

8

640

檢視

歸戶/合併

2

主繳費

6

202009

查詢費帳

閳

#### 以帳密登入之使用單位管理者適用 未出帳查詢費 資料截止日期: 20201012 使用單位代號: LJE01006 使用單位名稱: O銀相賃股份有限公司 計費月份 未出帳查詢筆數 未出帳金額 計費明細 主繳費 歸戶/合併 總數 已出帳繳費紀錄 4 202010 3 320 1 檢視 使用單位代號: LJE01006 使用單位名稱: O銀租賃股份有限公司 已出帳查詢筆數/帳號管理費 計費月 已出帳金 繳費狀 計費明 家數 繳費單 繳費類型 份 額 細 熊

未銷帳

下載

# 同統編申請多個使用單位代號繳費單如何歸戶?

以帳密登入之使用單位管理者適用

#### ■ LJE01006主繳費使用單位管理者,查詢費用資料之未出帳計費明細

查詢月份: 202010

資料截止日期: 20201012

使用單位代號: LJE01006

使用單位名稱: 〇銀租賃股份有限公司

#### 一、主繳費單位未出帳明細

 查詢日期
 計費公司名稱
 計費公司統編
 查詢者帳號
 查詢姓名

 20201012
 台塑食品股份有限公司
 16192530
 LJE01006A001
 高寿龍

#### 二、歸戶/合併單位未出帳明細

| 查詢日期     | 計費公司名稱         | 計費公司統<br>編 | 查詢使用單位名稱           | 查詢者帳號          | 查詢<br>姓名 |
|----------|----------------|------------|--------------------|----------------|----------|
| 20201005 | 台塑食品股份有限<br>公司 | 16192530   | 一銀租賃股份有限公司<br>0902 | LJE0100601A001 | 高大<br>龍  |
| 20201005 | 曼都國際股份有限<br>公司 | 16622383   | 一銀租賃股份有限公司<br>0902 | LJE0100601A001 | 高大<br>龍  |
| 20201005 | 日燦股份有限公司       | 54140990   | 一銀租賃股份有限公司<br>0902 | LJE0100601A001 | 高大<br>龍  |

友善列印

友善列印

以帳密登入之使用單位管理者適用

僅限金融機構總分公司不同統編註冊,每月查詢費可合併給指定之總公司使用單位代號

情境:金融機構總分公司不同統編申請ABCD四組使用單位代號時

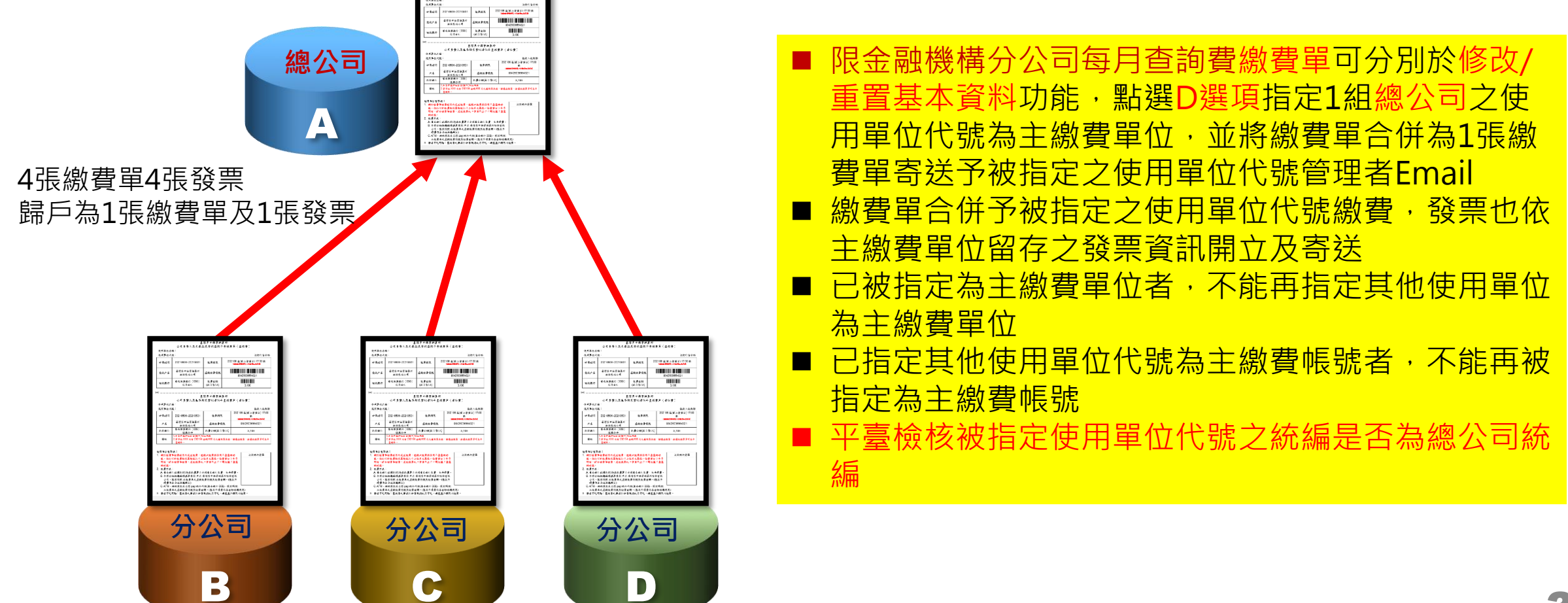

# 》總分公司繳費單可以合併成一張繳費單嗎?

以帳密登入之使用單位管理者適用

■ 範例 財富期貨台中分公司F090001查詢費合併予總公司F090000繳費

#### ■ 合併前資料狀態

| 使用單位代號: F090000              | 使用單位代號: F090001              |  |  |  |  |
|------------------------------|------------------------------|--|--|--|--|
| 使用單位名稱: 財富期貨股份有限公司           | 使用單位名稱: 財富期貨台中分公司            |  |  |  |  |
| 使用單位統編: 88888888             | 使用單位統編: 77777777             |  |  |  |  |
|                              | 總公司統編: 888888888             |  |  |  |  |
| ★管理者E-mail e79: )6@gmail.com | ★管理者E-mail eī 96@tdcc.com.tw |  |  |  |  |
| 買受人抬頭 財富期貨股份有限公司             | 買受人抬頭 財富期貨台中分公司              |  |  |  |  |
| 買受人統編 88888888               | 買受人統編<br>77777777            |  |  |  |  |
| 買受人地址 105 台北市復興北路1號          | 買受人地址 777 台中市台灣大道200號        |  |  |  |  |
| 發票寄送地址 105 台北市復興北路1號         | 發票寄送地址 777 台中市台灣大道200號       |  |  |  |  |

# 4 總分公司繳費單可以合併成一張繳費單嗎?

以帳密登入之使用單位管理者適用

■ 範例 財富期貨台中分公司F090001查詢費合併予總公司F090000繳費

F090001管理者於登入頁之修改/重置基本資料功能,點選D選項 變更繳費單及發票資訊

請選擇變更種類

使用單位代號: F090001 使用單位名稱: 財富期貨台中分公司 使用單位統編:

○ A.變更1.使用單位名稱/統編
 2.負責人姓名/身分證號
 3.總公司統編(限金融機構適用)

○ B.變更管理者/使用者固定IP位址

○ C.變更A.及B.以外之使用單位及帳號基本資料

D.變更繳費單及發票資訊

○ E.停用本平臺(無法復用)

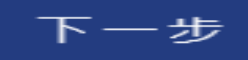

# 4 總分公司繳費單可以合併成一張繳費單嗎?

#### 以帳密登入之使用單位管理者適用

■ 範例 財富期貨台中分公司F090001查詢費合併予總公司F090000繳費

| ■ 查詢費合併總公司繳費單                                                                         |                                                                                                    |
|---------------------------------------------------------------------------------------|----------------------------------------------------------------------------------------------------|
| 變更查詢費繳費單資訊                                                                            | 變更查詢費繳費單資訊                                                                                                    |
| ※查詢費(每月)繳費單資訊                                                                         | ※查詢費(每月)繳費單資訊                                                                                                    |
| 查詢費合併處理選項 查詢費率說明?                                                                     | <ul><li>查詢費合併處理選項</li><li>○ 不合併(預設) 由使用單位自行繳費</li></ul>                                                                               |
| ● 不合併(預設) 由使用單位自行繳費                                                                   | <ul> <li>○ 中省所(1980) 出夜川平位台内藏貨</li> <li>○ 同統編歸戶合併 合併由相同統編之另一使用單位代號繳費</li> <li>● 今併物公司 今併中物公司指定之使用單位代號鄉费</li> </ul>                    |
| <ul> <li>同統編歸戶合併 合併由相同統編之另一使用單位代號繳費</li> <li>合併總公司 合併由總公司指定之使用單位代號繳費</li> </ul>       | <ul> <li>● 百併認公司百併日總公司指定之使用単位代號繳員</li> <li>(選擇本項者・被指定代號之管理者有權查詢指定代號者應付費用</li> <li>之公司統編及查詢帳號、姓名等資料)</li> <li>輸入被指定之使用單位代號後</li> </ul> |
| 查詢費繳費單將寄送至管理者E-mail:e79 6@tdcc.com.tw                                                 | 總公司統編 [88888888] 點擊"檢查"按鈕                                                                                                    |
|                                                                                       | 被指定使用單位代號 <b>F090000 檢查</b>                                                                                                    |
| 每月查詢費未滿500元是否寄送選項<br><ul> <li>否 (預設) (累積滿額之月份始寄送)</li> <li>○ 是 (每月不論金額皆寄送)</li> </ul> | 查詢費繳費單將寄送至下列管理者E-mail<br>使用單位名稱     財富期貨股份有限公司  畫面改顯示為                                                                                |
| ※查詢費發票資訊                                                                              | E-mail e79 96@gmail.com F090000之官埋有                                                                                                   |
| "貴單位查詢費發票資訊,以 <mark>使用單位發票資訊</mark> 為準"                                               | ※查詢費發票資訊 "貴單位查詢費發票資訊以被指定之總公司使用單位代號留存發票資訊為準"                                                                                           |
| 上一步 下一步                                                                               | 上一歩     下一歩 <mark>發票資訊改以被指定使用單位F090000留存為準</mark>                                                                                     |

# 總分公司繳費單可以合併成一張繳費單嗎?

以帳密登入之使用單位管理者適用

■ F090001查詢費合併總公司後,查詢費用資料之繳費單合併寄送及發票資訊結果

| 合併繳費單及發票資訊                            |                          | 合併繳費單及發票資訊          |           |               |           |                 |  |
|---------------------------------------|--------------------------|---------------------|-----------|---------------|-----------|-----------------|--|
| 义绩约为在安却延期等理要撤费思察部                     |                          | ※查詢費(每月)繳費單資訊       |           |               |           |                 |  |
| ※續約(火牛度起)帳號官埋賀繳賀単貧訊                   |                          |                     | 查詢費合併處理   | 查詢費合併處理選項     |           |                 |  |
| 續約(次年度起)帳號管理費合併處理選項 不合併(預設)           |                          |                     | 查詢費合併單位統編 |               |           | 88888888        |  |
| 帳號管理費繳費單將寄送管理者E-mail e7 6@tdcc.com.tw |                          |                     | 查詢費合併單位   | 查詢費合併單位代號     |           |                 |  |
| ※答理費發重落                               | いていていていていていていていていていています。 |                     | 查詢費繳費單將   | <b>务寄送至管理</b> | 書者E-mail  | e79 6@gmail.com |  |
| ※自任員 55示貝 ml                          |                          | 每月查詢費未滿500元是否寄送選項 西 |           |               |           |                 |  |
| 買受人抬頭                                 | 財富期貨台中分公司                |                     | ※查詢費發票資訊  |               |           |                 |  |
| 買受人統編                                 | 77777777                 |                     | 買受人抬頭     | 財富期貨股份有限公司    |           |                 |  |
| 買受人地址                                 | 777                      | 台中市台灣大道200號         | 買受人統編     | 8888888       | 8888888   |                 |  |
| 發票寄送地址                                | 777                      | 台中市台灣大道200號         | 買受人地址     | 105           | 台北市復興北路1號 |                 |  |
|                                       |                          | 發票寄送地址              | 105       | 台北市復興北路       | 路1號       |                 |  |
| 查詢費繳費單資訊頁 返回查詢資料類別選單                  |                          | 返回管理費繳              | 費單資訊頁     |               |           | 43              |  |

# **A1**

沒收到繳費單怎麼辦?

管理者可於 1.平臺首頁上方功能列之【費用資料】 2.於登入後頁面上方功能列之【費用資料】(申請API介接查詢之使用單位不適用) 選擇"查詢已出帳繳費紀錄及補印繳費單"即可補印繳費單。

## 繳費管道有那些?

繳費管道有1.臨櫃繳(匯)款 2.ATM轉帳 3.網銀非約定轉帳 4.臺灣 pay。

**A2** 

已是集保公司參加人可比照其他 服務費繳費方式繳費嗎? 因涉及跨系統設定,需另行申請,相關程序請洽各業別集保公司業務窗口。

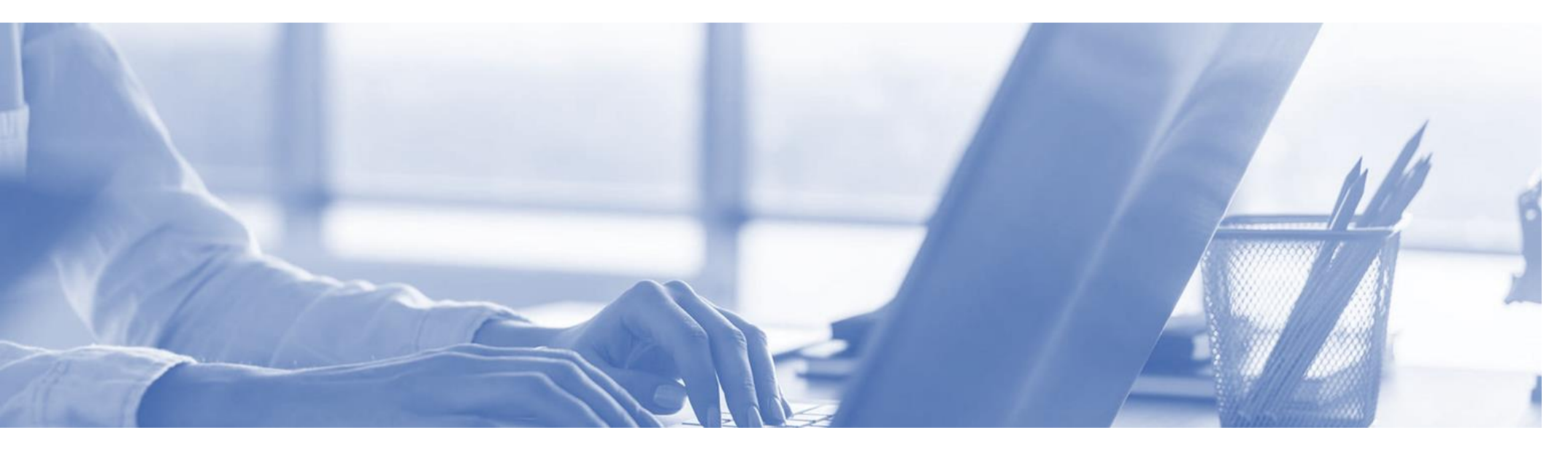

# THE END THANK YOU

#### 相關問題請聯繫各業務受理窗口

(聯絡資料詳<u>使用單位類別暨受理窗口一覽表</u> 網址: <u>https://www.tdcc.com.tw/portal/zh/service/laundering#inq</u>)